## Allez sur le site :<u>https://www.babacarkhane-revues-</u> livres-abonnements.com

## Etape 1 : Cliquer sur se connecter et créer un compte

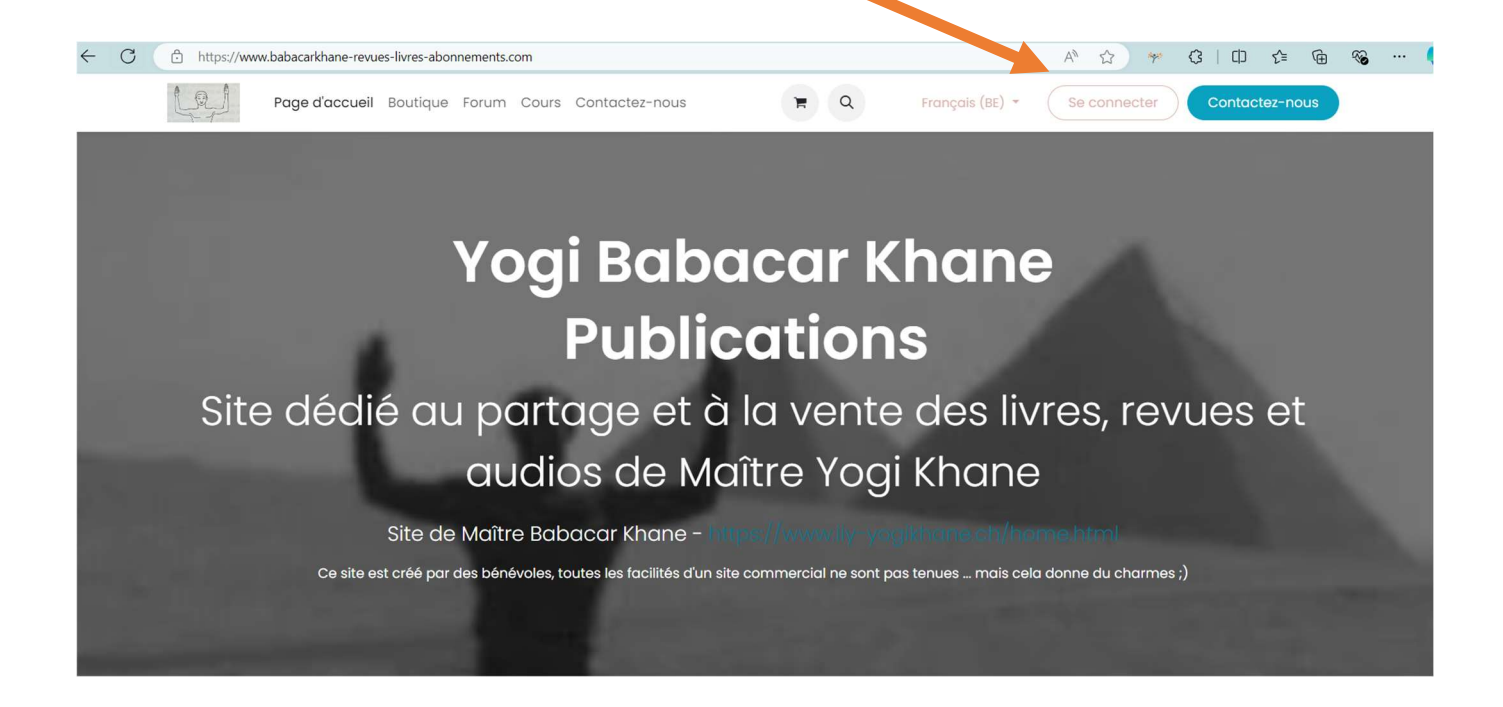

Etape 2 : Sur la page cours sélectionner le type d'abonnement que vous souhaitez :

Professeurs / Elèves ou Membre (les explications de ceux-ci sont sur la première page)

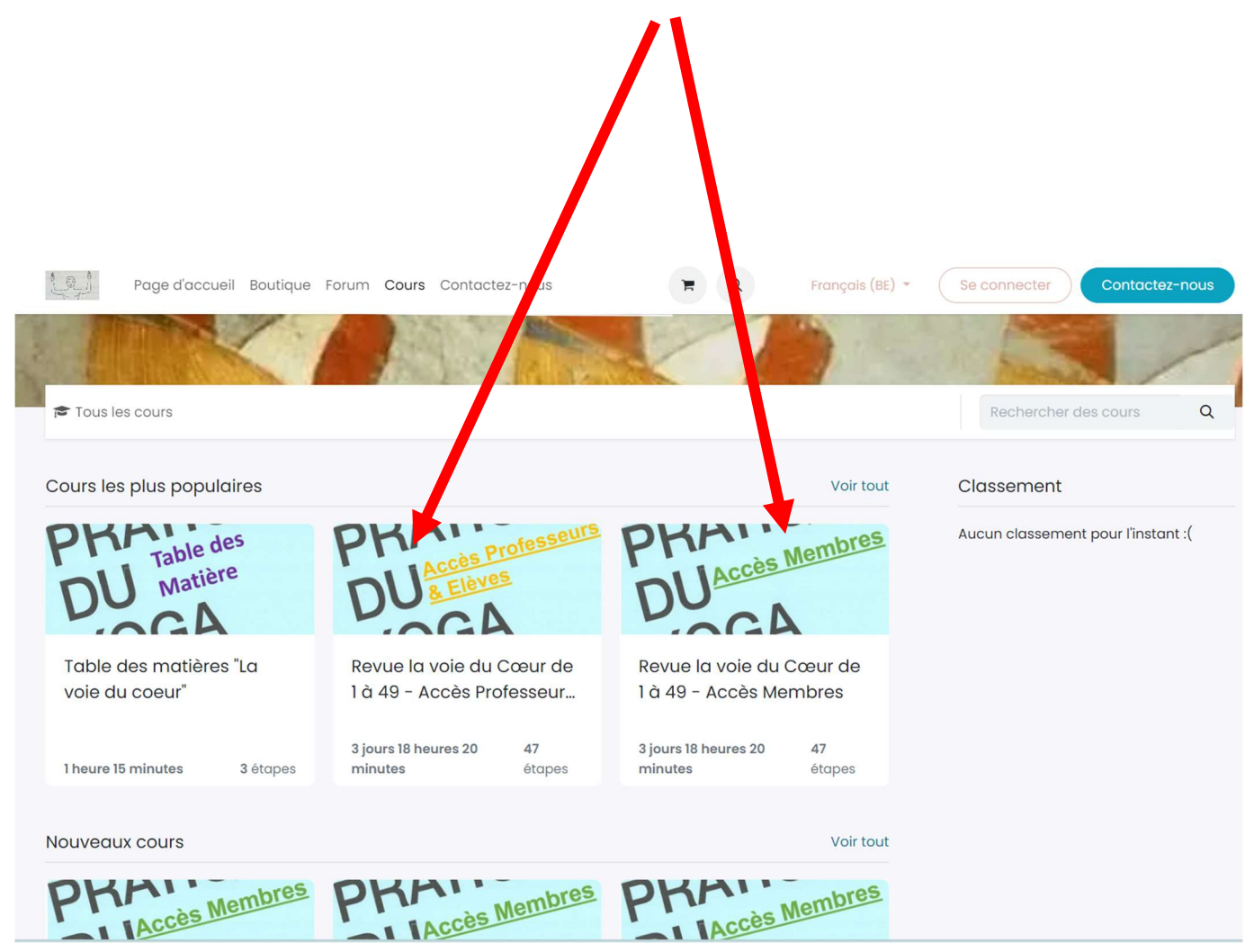

Etape 3 Cliquez sur achetez maintenant puis vous réaliser le virement bancaire.

Dès que l'argent est sur le compte de l'ASBL, l'accès est débloqué.

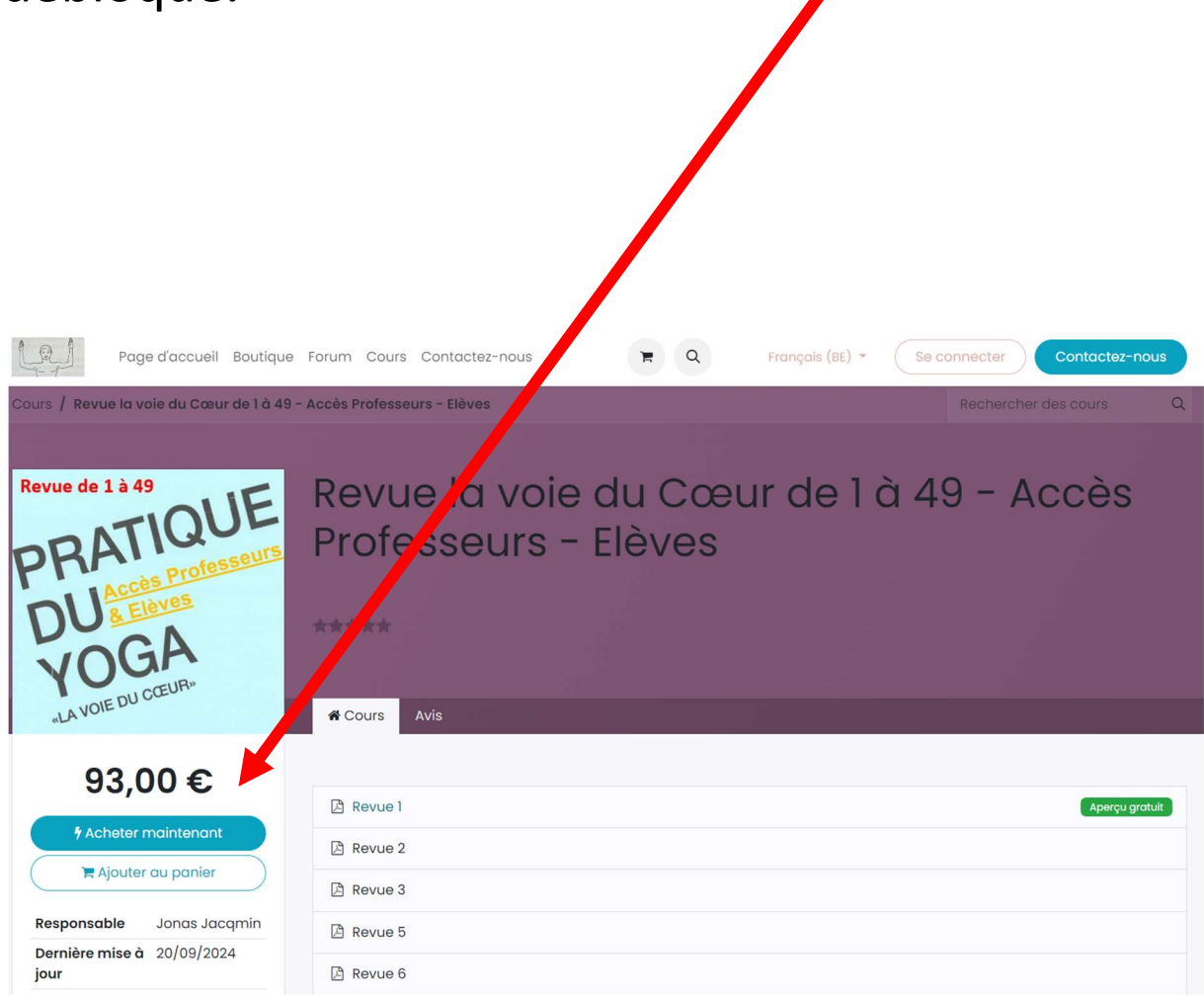